## Configuração eduroam no iOS 03/06/2025 05:58:11

## Imprimir artigo da FAQ

| Categoria:                                                                                                    | Rede WI-FI      | Votos:              | 0                                            |
|----------------------------------------------------------------------------------------------------|-----------------|---------------------|----------------------------------------------|
| Estado:                                                                                                    | público (todos) | Resultado:          | 0.00 %                                       |
| ldioma:                                                                                                    | pt_BR           | Última atualização: | Qui 15 Mai 11:14:44 2025 (America/Sao_Paulo) |
|                                                                                                    |                 |                     |                                              |
| Palavras-chave                                                                                                    |                 |                     |                                              |
| vifi; eduroam; rede sem fio                                                                                                    |                 |                     |                                              |
|                                                                                                    |                 |                     |                                              |
| Sintoma (publico)<br>Ente tutorial tem come objetive encipar a co conector à rede eduream ne iOS                                       |                 |                     |                                              |
|                                                                                                    |                 |                     |                                              |
| este tutorial foi elaborado na versao 16.6.1. do IUS. A interface e o passo a<br>passo da configuração podem variar em outras versões. |                 |                     |                                              |
|                                                                                                    |                 |                     |                                              |
| Problema (nública)                                                                                                    |                 |                     |                                              |
|                                                                                                    |                 |                     |                                              |
|                                                                                                    |                 |                     |                                              |
| Solução (público)                                                                                                    |                 |                     |                                              |
|                                                                                                    |                 |                     |                                              |
|                                                                                                    |                 |                     |                                              |
| igura. Abrir o aplicativo ajustes.                                                                                                    |                 |                     |                                              |
| 2. Clicar em "Wi-Fi" para abrir o menu de redes;                                                                                       |                 |                     |                                              |
| igura. Clicar na aba Wi-Fi.                                                                                                    |                 |                     |                                              |
| 3. Selecionar a rede "eduroam";                                                                                                    |                 |                     |                                              |
| igura. Selecionar a rede eduroam.                                                                                                    |                 |                     |                                              |
| 4. No campo "Nome de usuário" (Número 1 na imagem), digitar seu CPF seguido de<br>@ufjf.br;                                            |                 |                     |                                              |
| 5. No campo "Senha" (Número 2 na imagem), digitar sua senha institucional;                                                             |                 |                     |                                              |
| 5. Em seguida, selecione a opção "Conectar". (Número 3 na imagem);                                                                     |                 |                     |                                              |
| -igura. Inserir as credenciais.                                                                                                    |                 |                     |                                              |
| la tela a seguir, será necessário aceitar o certificado da rede eduroam.                                                               |                 |                     |                                              |
| '. Clicar em "Confiar" para finalizar a configuração;                                                                                  |                 |                     |                                              |
| -igura. Clicar em confiar.                                                                                                    |                 |                     |                                              |
| Pronto. Você deve se conectar à rede eduroam com sucesso                                                                               |                 |                     |                                              |
|                                                                                                    |                 |                     |                                              |
|                                                                                                    |                 |                     |                                              |
|                                                                                                    |                 |                     |                                              |